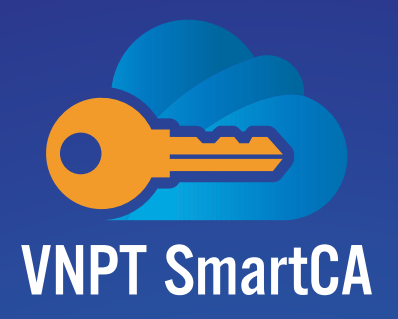

# HƯỚNG DẪN KÍCH HOẠT TÀI KHOẢN DỊCH VỤ

## Dành cho khách hàng sử dụng dịch vụ ký số từ xa VNPT SmartCA

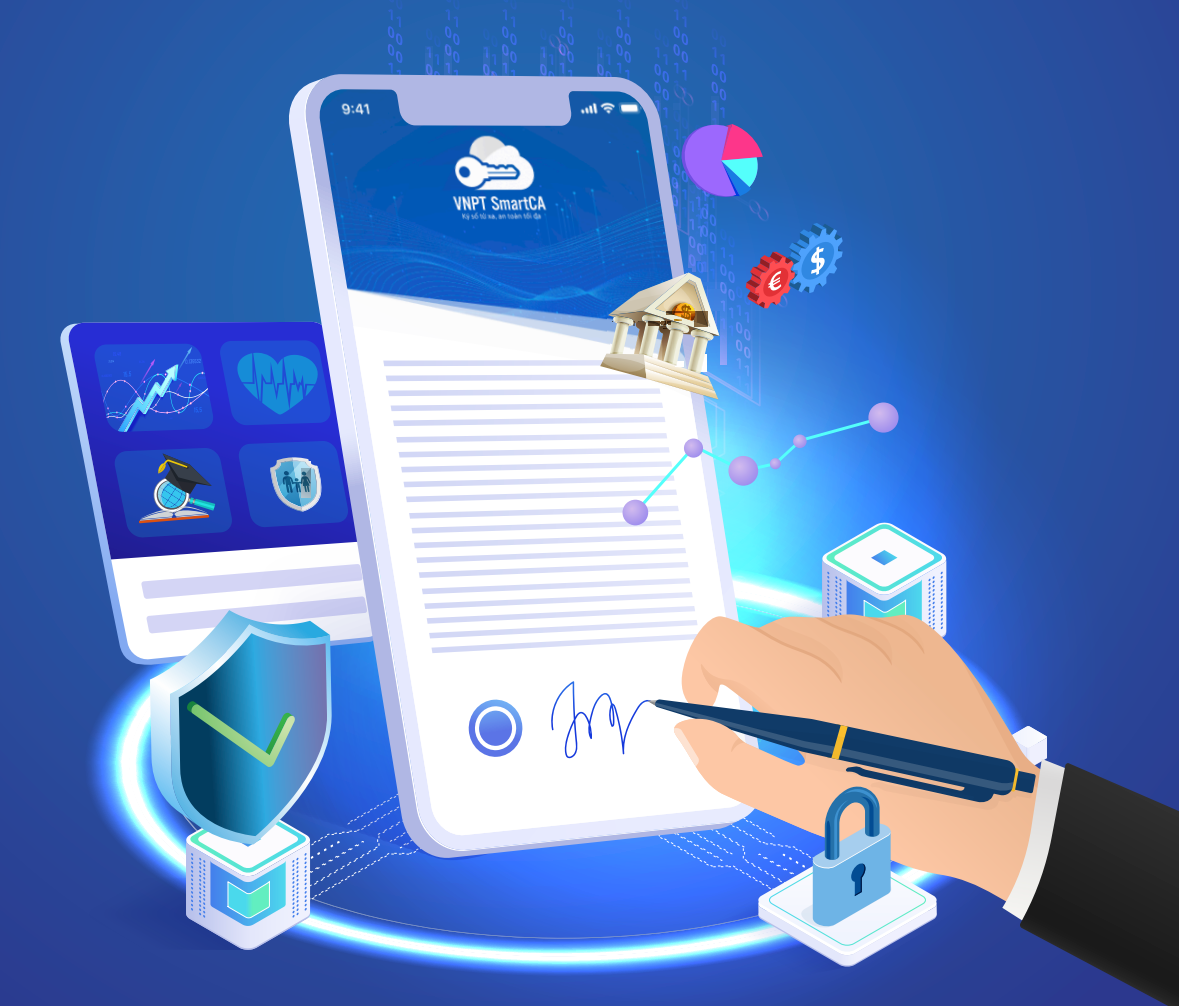

https://smartca.vnpt.vn/

https://vnpt.com.vn

Hotline miễn phí: **18001260** 

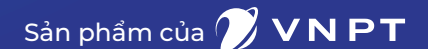

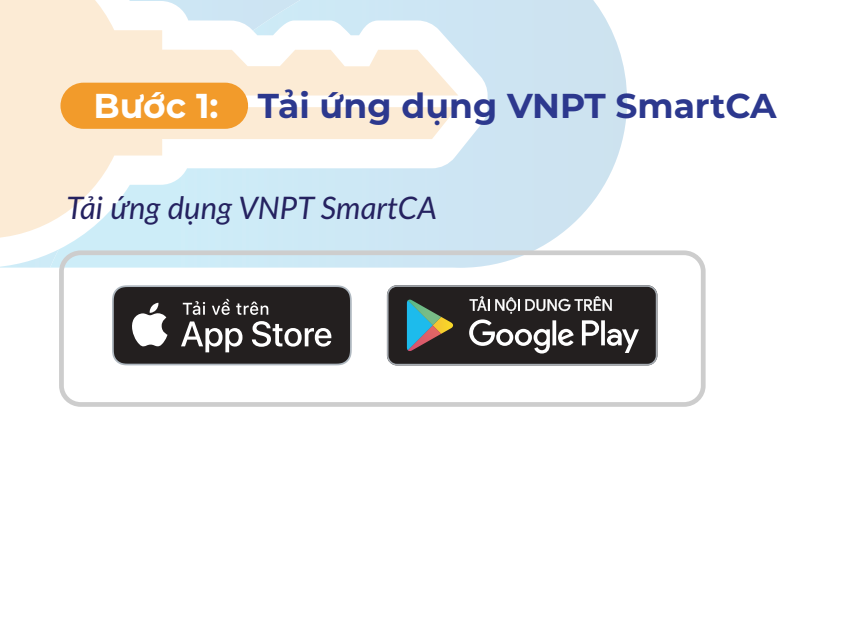

| VNP                 | T SmartCA                               |                                                               |
|---------------------|-----------------------------------------|---------------------------------------------------------------|
| Dich y              | U VNPT SmartCA                          | 0                                                             |
| INPT SmartCA        |                                         | -1-                                                           |
| ***                 | ★☆ 4                                    |                                                               |
|                     |                                         |                                                               |
| 556 **              | 5.57 T                                  | 557                                                           |
|                     |                                         |                                                               |
| VNPT SmartCA        |                                         | Thời gian kỳ còn lại                                          |
|                     |                                         |                                                               |
|                     | Nhập thông tin tài khoản                | Ung dung bin kill VNPT SmartCA<br>Ten file BIDN BÁN NGHỆM THU |
|                     | Số thể CCCD<br>Nhập số thể CCCD của han | Kich thuốc 200KB<br>Thời gian 2021-09-22 17:10:33             |
| Đăng nhập           |                                         | Terry Deless for plan dick                                    |
| smartca@vnpt.vn     | Nhập mã kích hoạt 🐵                     |                                                               |
| Mật khiếu           | Mật khẩu                                |                                                               |
| Nhập mặt khẩu 🔅     | Tao mặt khẩu de                         |                                                               |
| 2                   | Xác nhận mặt khẩu                       |                                                               |
| Dáng xhập           | Kác nhận mặt khẩu từ                    |                                                               |
| Nich hoạt tải khoản |                                         |                                                               |
|                     | Tilip Uwo                               |                                                               |
|                     |                                         |                                                               |

# Bước 2: Kiểm tra email kích hoạt được gửi từ hệ thống dịch vụ VNPT SmartCA và lấy thông tin về tên tài khoản, mã kích hoạt.

|         | Remote digital signing service according to European standards.<br>Digitally sign anytime, anywhere on web browser, mobile                                     |  |
|---------|----------------------------------------------------------------------------------------------------|--|
| 1:30 PM | Your VNPT SmartCA service account has been successfully created by VNPT Identity server<br>Content: "Tai khoán cấp theo hợp đồng sử dụng dịch vụ VNPT SmartCA" |  |
|         | Identifier number 812345678<br>Activation code 246520<br>Status Unactive<br>(Activation code is only valid for 48h)                                            |  |
|         | To activate the account, please use the app VNPT SmartCA<br>Install the app at:                                                                                |  |
|         | Cocogle Play                                                                                                    |  |

### Bước 3: Mở ứng dụng VNPT SmartCA trên thiết bị di động và nhập các thông tin:

 $\langle\!\langle \boldsymbol{\zeta} \rangle$ 

- o Tên đăng nhập: Trong email
- o Mã kích hoạt: Trong email
- o Mật khẩu: Thuê bao tự đặt
- o Xác nhận mật khẩu.

|                       |                                          | 1:30 PM           |
|-----------------------|------------------------------------------|-------------------|
|                       |                                          | 🕀 Englis          |
| 1/4                   | Kích hoạt tài kho<br>Tiếp theo: Tạo mã P | oản<br>IN         |
| Tên đăng nhậ          | ìp                                       |                   |
| 812345678             |                                          | ×                 |
| Mã kích hoạt          |                                          |                   |
|                       |                                          | ۲                 |
| Mật khẩu<br>Quá trình | đang diễn ra, vui lòng đ                 | ợi trong giây lát |
| Xác nhận mậ           | t khấu                                   |                   |
|                       |                                          | ۲                 |
| 🔽 Tôi đồng            | ý với <u>điều khoản sử dụn</u>           | g dịch vụ         |
|                       |                                          |                   |
|                       |                                          |                   |
|                       | Liên hệ CSKH: 1800                       | 1260              |

**Bước 4:** Người dùng khởi tạo mã PIN và xác nhận mã PIN. Tại bước này người dùng có thể bật chế độ sử dụng sinh trắc học để thực hiện đăng nhập vào app và xác thực các giao dịch ký số => bấm "Tiếp theo".

| 130PM     130PM       2/4     Tạo mã PIN       Tiếp theo: Kích hoạt cặp khóa                                                                                                    |
|----------------------------------------------------------------------------------------------------|
| Mã PIN cá nhân được sử dụng để bảo vệ chữ ký<br>số của bạn.                                                                                                    |
| Khởi tạo mã PIN           •         •         •         •         •         •         •         •         •         •         •         •         •         •         •         •         •         •         •         •         •         •         •         •         •         •         •         •         •         •         •         •         •         •         •         •         •         •         •         •         •         •         •         •         •         •         •         •         •         •         •         •         •         •         •         •         •         •         •         •         •         •         •         •         •         •         •         •         •         •         •         •         •         •         •         •         •         •         •         •         •         •         •         •         •         •         •         •         •         •         •         •         •         •         •         •         •         •         •         •         •         •         •         • |
| Xác nhận mã PIN       •     •     •     •     •                                                                                                    |
| Tiếp theo                                                                                                    |
|                                                                                                    |
|                                                                                                    |

#### Lưu ý

• Mã PIN rất quan trọng và không khôi phục được, nếu người dùng quên mã PIN sẽ phải reset lại tài khoản và cấp chứng thư số mới.

• Để sử dụng chức năng xác thực sinh trắc học thiết bị phải hỗ trợ Face-ID/ Finger print đối với hệ điều hành iOS và Finger print đối với hệ điều hành Android.

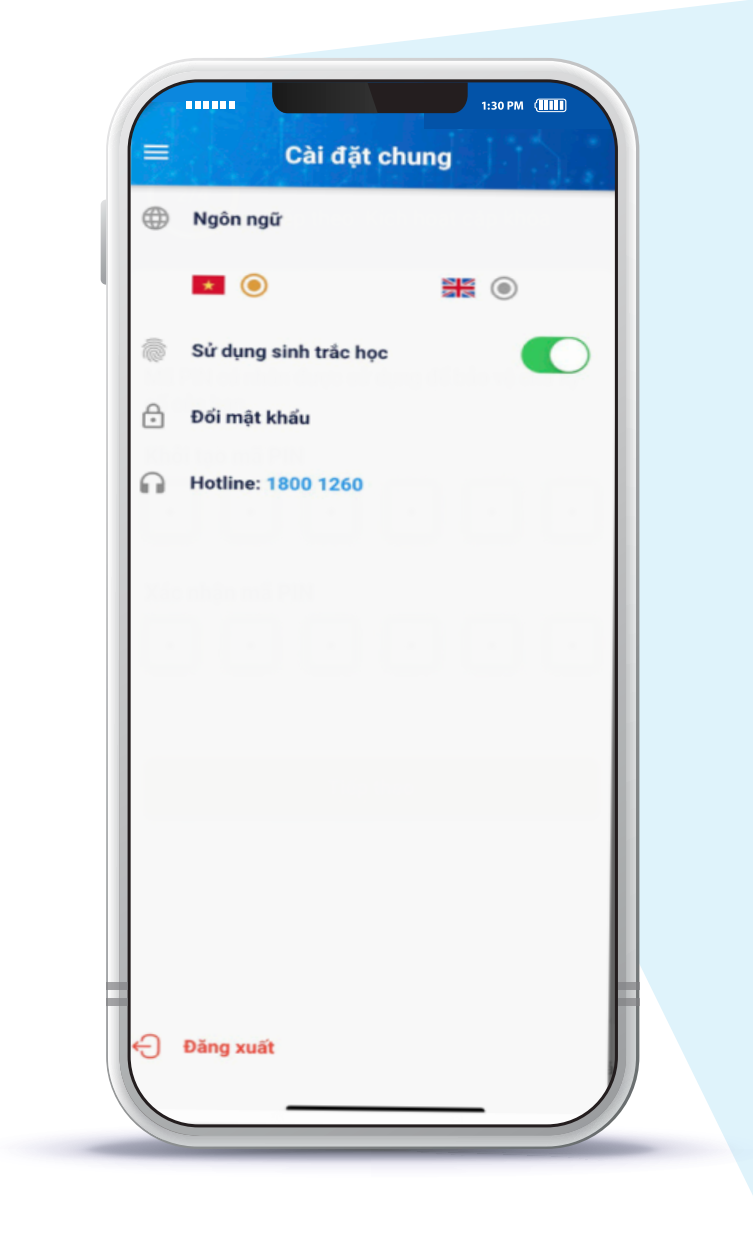

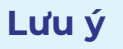

• Tính năng xác thực khuôn mặt trên hệ điều hành Android (Face recognize) không đủ an toàn nên hệ thống không hỗ trợ sử dụng tính năng này trong việc xác thực đăng nhập và xác nhận ký số trên ứng dụng SmartCA.

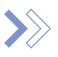

Người dùng cũng có thể tắt/bật chế độ sử dụng sinh trắc học trong phần "Cài đặt chung" của App.

#### Bước 5:

#### Bước 5: Hệ thống thực hiện khởi tạo cặp khóa và gửi yêu cầu sinh chứng thư số cho người dùng

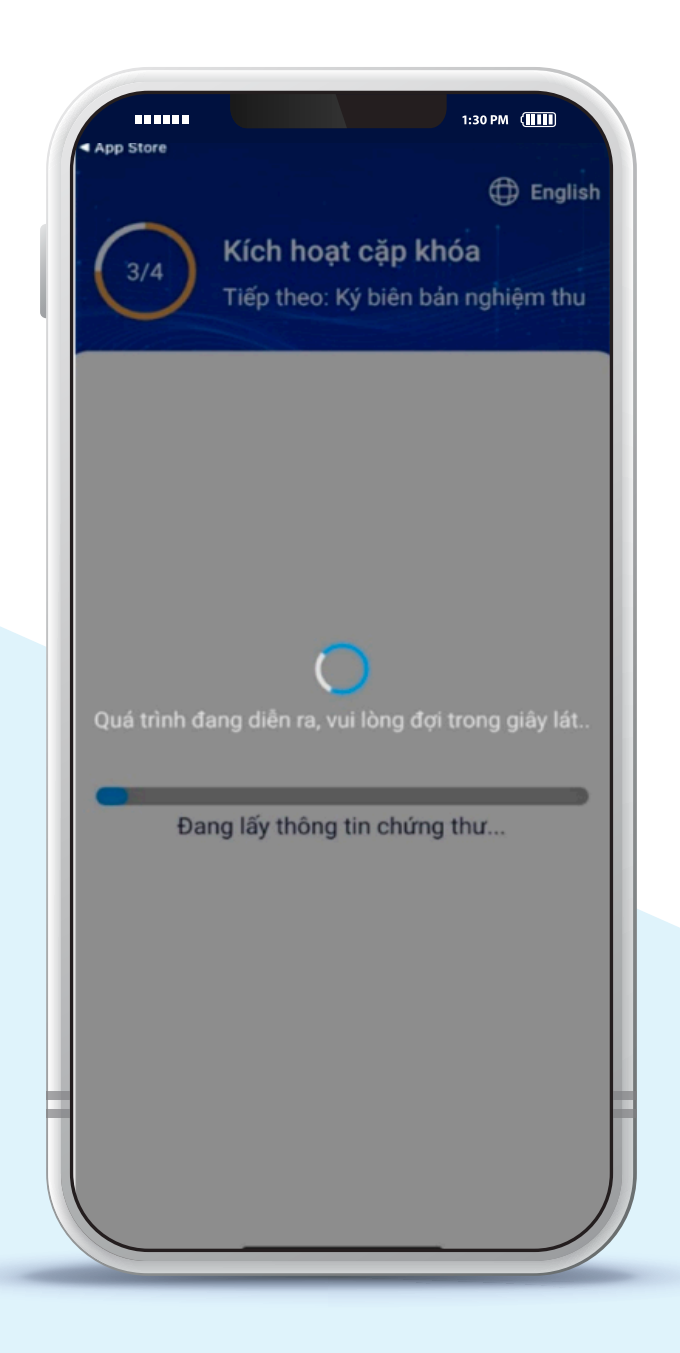

## Bước 6: Người dùng bấm "Xác nhận ký số" để ký Biên bản nghiệm thu

| 4/4        | Ky blen b    | an ngnişin tir |  |
|------------|--------------|----------------|--|
| Thời gian  | yêu cầu      |                |  |
| 14/11/202  | 21 06:43 CH  |                |  |
| Tên ứng d  | ụng liên kết |                |  |
| VNPT Sm    | artCA        |                |  |
| Tên file   |              |                |  |
| BIÊN BÁN   | NGHIỆM THU   |                |  |
| Mô tả giao | dich         |                |  |
| Ký biên bả | n nghiệm thu |                |  |
|            |              |                |  |
|            | Xác nhậ      | in ký số       |  |
|            | Xem t        | ài liệu        |  |
|            |              |                |  |
|            |              |                |  |

### Bước 7:

Người dùng nhập PIN (trường hợp không bật chế độ sử dụng xác thực bằng sinh trắc học) để hoàn tất xác thực ký số và hoàn thành quá trình kích hoạt tài khoản

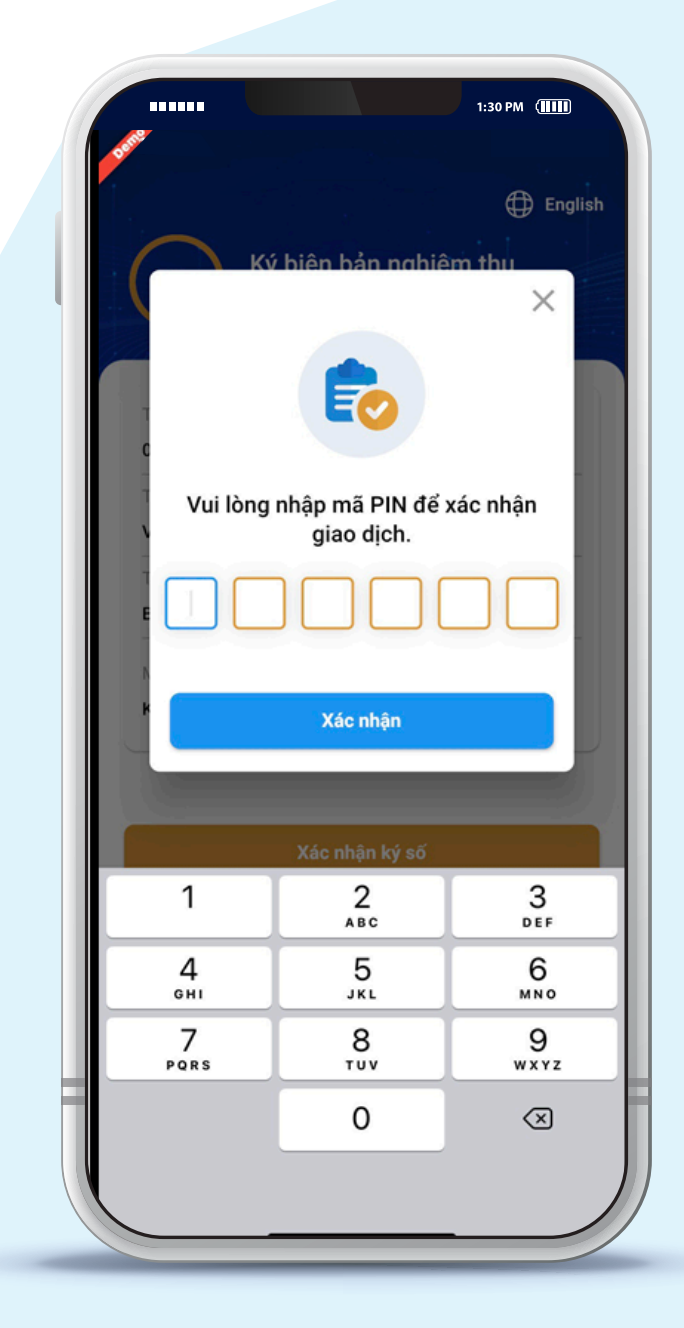

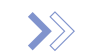

#### >>> Biên bản nghiệm thu sau khi được ký số

| CỘNG HỎA XÃ HỘI CHỦ NGHĨA VIỆT NAM                                                                                                    |
|----------------------------------------------------------------------------------------------------|
| Độc lập – Tự do – Hạnh Phúc                                                                                                    |
| XÁC NHẬN NGHIỆM THU DỊCH VỤ VNPT SMARTCA                                                                                                    |
| (Lưu vào Hồ sơ thuê bao theo Hợp đồng số 1)                                                                                                    |
| VNPT xin trận trọng cảm ơn khách hàng đã tin tướng và đăng ký sử dụng dịch vụ VNPT SmartCA.<br>Để chính thức sử dụng dịch vụ, Quý khách hàng vui lỏng ký số xác nhận các thông tin dịch vụ đã cung cấp,<br>cụ thể như sau:                                                                                                    |
| l. Thông tin dịch vụ VNPT SmartCA:                                                                                                    |
| <ul> <li>Serial: 54010101c4a13940deb467ef922d6fe1</li> <li>Tên khách hàng: Nguyễn Đăng Huy TEST</li> <li>Tài khoản ký số: PIDHN1027086010349</li> <li>MST/CMT/CCCD: 027086010349</li> <li>Ngày bắt đầu: 11/14/2021 11:40:00 AM</li> <li>Ngày kết thúc: 12/31/2021 9:45:00 AM</li> <li>Gói dịch vụ: VNPT SmartCA 12 tháng</li> </ul> |
| 1. Xác nhận của khách hàng:                                                                                                    |
| Tôi đã kiểm tra và xác nhận thông tin dịch vụ VNPT SmartCA được cung cấp là chính xác.                                                                                                    |
| vý vác nuán                                                                                                    |
| (Ký số)<br>Ký bởi: Nguyên Đăng Huy TEST<br>Ngày kỳ: 14/11/2021 19:14/24<br>Tổ chức xác thực:VNPT SmartCA                                                                                                    |

Sau khi kích hoạt tài khoản thành công, Qúy khách có thể thực hiện các giao dịch ký số trên các hệ thống đã tích hợp với dịch vụ VNPT SmartCA hoặc có thể đăng nhập vào: portal chính thức của dịch vụ: https://smartca.vnpt.vn/ để kiểm tra thông tin tài khoản và thực hiện các giao dịch ký số.